## 广东碧桂园职业学院教务科研处

粤碧院教科〔2023〕24号

## 关于 2023 级学籍自查及学生信息补充(修 改)事项的通知

各教学(系)部:

为了确保学生学籍学历信息真实准确,我校严格实行普 通高等学校新生学籍电子注册制度,凡符合国家招生程序, 经复查合格的学生均有学籍,在中国高等教育学生信息网 (以下简称学信网)上可以查询到相关学籍信息。根据教育 部相关规定,入学新生须登陆学信网查询并确认本人的学籍 信息。现将学籍自查及学生信息补充(修改)等相关事项通

知如下,请务必通知到每个学生:

## 一、学信网 学籍信息自查

(一) 自查方式

1、2023年入学新生登陆学信网,按网站提示查询本人
学籍信息。(网址: http://xjxl.chsi.com.cn/xscx.action)

2、如果发现学信网姓名、院校名称、录取专业、学籍 状态及照片等个人信息有误,或者学信网上无信息的情况, 学生本人务必及时向自己所在系(部)报告。(提示:转专 业的学生如还是原专业,待学院发文后再次查询。)查询方 式详见附件。

(二) 相关要求

1、11月30日前务必完成2023年入学新生的学信网核查。

2、学信网是教育部指定的普通高等学校学生学籍学历 管理查询平台,是学生电子学历查询、校验学历真伪的网站。 每名学生必须按时登录网站进行自查。

3、做好自查跟踪,及时汇总问题。请各系督促学生进行自查工作,并记录核查中出现的问题,如有信息不符,由 系部汇总后反馈于到教务科。

## 二、教务管理系统 学生信息补充(修改)

(一)操作平台名称:广东碧桂园职业学院综合教务管 理系统

平台网址: http://jwxt.bgypt.edu.cn/xtgl/login\_sl ogin.html

登入用户名:学号

登入密码:默认身份证号后六位

手机登入系统后点击【个人信息维护】(如图1),打 开后,点击页面上部"申请"按钮,进入信息维护页面。

| × 教学管理信.                                           | 息服务平台 …                                            | × 学生个人信息维护<br>学生个人信息维护                                                           |      |
|----------------------------------------------------|----------------------------------------------------|----------------------------------------------------------------------------------|------|
| 学籍异动审批状态<br>()<br>过程评价                             | 等级考试报名<br>(课程赔禁评价                                  | + ●演 ■ 里秋●读 历史修改记录 _ 共程證師 学年 学期                                                  |      |
| <b>())</b><br>学生评价                                 | ()<br>学生的专业中语 ()                                   |                                                                                  |      |
| (目)<br>实习管理                                        | (王)<br>学生个人信息维护                                    |                                                                                  |      |
| 単校府 祭章 Cupyingini 1993-<br>町 中国 化州西湖区東海<br>月301 第3 | 9022 正为政中国的有限公<br>970年 王联府回航台6日3<br>970年 王联府回航台6日3 | BNU時間の Capyright 1996-2022 正大昭休田前年<br>の 中国 化水肥明田田田田170号 王知時53月<br>2月301 田本V-80.0 | 14.5 |
| 图 1                                                |                                                    | 图 2                                                                              |      |

(二)完善、核准事项及填写要求

1、个人基本信息

进入申请修改个人信息页面后,点击"基本信息"选项 卡后(如图3),向下拖动滚动条,完善(修改)出生地、 户口所在地、籍贯等信息(如图4),填后保存草稿。

| ×    | 学生个人信息维护                                                                 | ×                    | 学生个人信息维护 …       |
|------|--------------------------------------------------------------------------|----------------------|------------------|
|      |                                                                          | eve                  | 2-03-04          |
| 申请   | 修改个人信息                                                                   | ■×                   | <b>#</b> 1       |
| 1    |                                                                          | 18.91                | 方向:              |
| 特長   | 8改可立即生效字段或页签有<br>8省常住户口在农村, 箱贯, 户                                        | i: 18世               | •項目:             |
| 医供甘草 | 行在地,学习简历,家庭成员,<br>19地,手机号码、电子邮箱,家<br>9址,监护人1姓名,富护人1征<br>11型,监护人1设件号码,监护, | 出<br>庭<br>件 培教<br>人2 | 定向:              |
| 2    | ¥名,监护人2证件类型,监护<br>证件号码                                                   | · P                  | 口所在地:            |
| -    | B                                                                        | 2.8                  | 18:              |
| F    |                                                                          | 广东                   | 示广西社族自治区         |
| -0   | 医方式 家庭成员 学习预历                                                            | * 485                | 生地:              |
| *9   | B1                                                                       |                      |                  |
|      | 保存草稿 提交申请                                                                | 美间                   | 保存草稿 接交申请 美丽     |
| 20   | TAXA PARAMETERS                                                          |                      | 24301 1132-0.039 |
|      | 图 3                                                                      |                      | 图 4              |

填写格式要求:

①出生地:XXX 省 XXX 市(县)
②户口所在地:XXX 省 XXX 市(县)
③籍贯:XXX 省 XXX 市(县)

2、其他信息

点击"其他信息"选项卡(如图5),完善(修改)<u>监</u> **护人信息、常住户口地、是否来自军队**(如图6),填后保存 草稿。

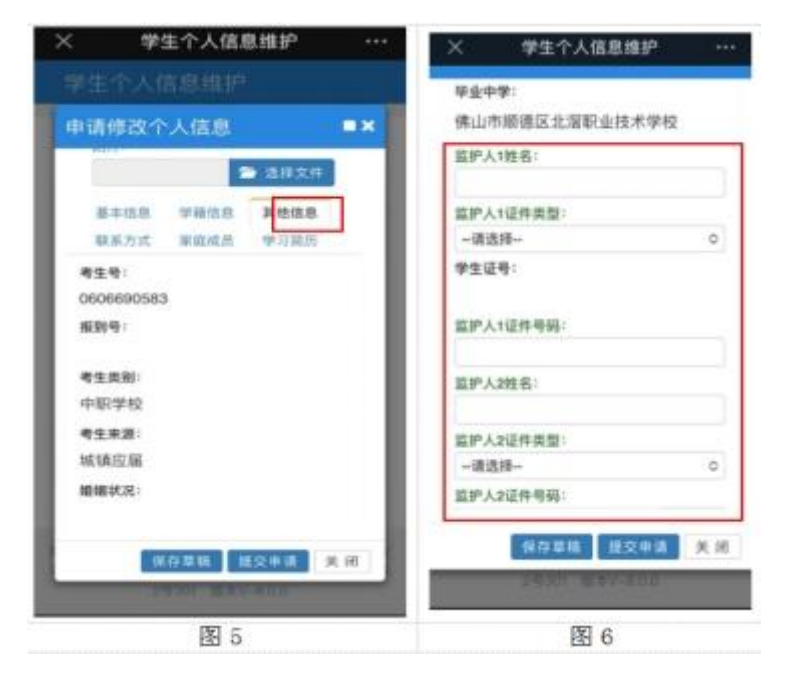

填写要求:

 ①监护人信息包括姓名,证件类型和证件号(高职扩招 生可不填)

②来自军队:是指学生是否曾有部队服役经历。

3、联系方式

点击"联系方式"选项卡(如图7),完善(修改)电 子邮箱、手机号码、家庭地址(如图8),填后保存草稿。

| ×                | 学生个人信息维护            |        | × 🤋     | 生个人信息维护        |      |
|------------------|---------------------|--------|---------|----------------|------|
|                  |                     | 🖀 遗释文件 |         |                |      |
| 申请               | 修改个人信息              | =×     | 基本信息    | 学籍信息 其他的       | 88   |
| - 11             | 🗢 13.0              | 文件     | 联系方式    | 家庭成员 学习》       | Q105 |
|                  | 本信息 学研信息 其他的        | 8.8    | * 电子邮箱: |                |      |
|                  | 系方式 家庭组员 學习         | 8.05   | * 手机号码: |                |      |
| 考生<br>0600<br>报政 | 백:<br>6690583<br>북: |        | 國定电话:   |                |      |
| 考生               | 興制:                 | - 1    | 家庭所在地:  |                |      |
| 中职               | 学校                  | - 1    | 家庭地址:   |                |      |
| 考生 城镇 横振         | 来源:<br>山应福<br>就況:   | - 1    | 通讯地址:   |                |      |
|                  |                     |        | . 09    | 存草稿 投交申请       | 关闭   |
|                  | 保存草稿 植交中语           | M 10   | -       | THE REAL FOR   |      |
|                  | 7670" B 17-202      |        |         | <del>(</del> ) |      |
| 图 7              |                     |        |         | 图 8            |      |

填写要求:

①电子邮箱格式:用户名 @ 邮件服务器地址,如: 12345678@qq.com

②家庭地址:XXX 省 XXX 市 (XXX 县) XXX 区 (镇) XXX, 填写详细地址

4、家庭成员

点击"家庭成员"选项卡,进入页面后,点击上部"添 加家庭成员",完善家庭成员相关信息(如图9),主要填 写父、母、兄弟、姐妹等直系亲属(建议手机在横屏状态下 填写),填后保存草稿。

5、学习简历

点击"学习简历"选项卡,进入页面后,点击上部"添 加学习简历",(如图10),完善(修改)个人学习或实习 经历,主要初中、高中及大学阶段经历(建议手机在横屏状 态下填写),全部信息填完后提交申请。

| × 学生个人信息维护 ····                                     | × 学生个人信息维护 ···                                  |  |  |
|-----------------------------------------------------|-------------------------------------------------|--|--|
| 学生个人信息维护                                            | 学生个人信息维护                                        |  |  |
| 申请修改个人信息 ■★                                         | 申请修改个人信息                                        |  |  |
|                                                     |                                                 |  |  |
| ●中国号 学校信息<br>教育方式 <mark>家政政法</mark> / 均面历<br>自起家政成员 | 基本信息 学程住居 其它信息<br>联系方式 家庭成然 雙羽蘭历                |  |  |
| 她名 关系 政治推出生工作单 职务 手机操作                              | <mark>植加学</mark> 导调压<br>开始"加定学校或学习单(职务 证明,证明,操作 |  |  |
| AN PETER DESIGNATION                                | 说有符合条件记录!                                       |  |  |
|                                                     | 保存草料 國政中國 美元                                    |  |  |
| 保存草稿 建交中道 关闭<br>1995年1月27月10日                       | < >                                             |  |  |
| 图 9                                                 | 图 10                                            |  |  |

填写要求:起止时间格式要求:XXXX-XX-XX,如 1997-09-01

(三) 其他要求

学生信息完善及核准截止时间为 2023 年 12 月 29 日, 请按通知填写要求进行个人信息填写,同时核准已有数据, 可修改的及时修改,不能修改的请向辅导员反馈,统一报教 务科研处工作人员修改,请确保所填所有信息的准确性,因 填写问题造成后续相关个人信息出错的后果由学生本人承 担。

附件:新生学信网学籍查询方法.pdf

教务科研处 2023.11.14